Please follow these instructions to upload and submit the audition video for the Sydney North PS Bands Program

- 1. Log into YouTube
- 2. Click the profile picture in the top right corner and click 'YouTube Studio'
- 3. Click 'Upload Videos'
- Title the video 'Student Full Name Instrument Ensemble Auditioning for
  2023'
  - a. Ie. 'John Doe Bassoon Symphonic Band 2023'
- 5. In audience drop down section Select 'Yes, it's made for kids'
- 6. Click 'Next' until you reach the 'Visibility tab'
- 7. Select 'Unlisted'
- 8. Click 'Save'
- 9. Copy the Video link and paste it into the Video Submission Form

If you move away from the video after it is uploaded and can't find the link or video, it can be found by doing the following.

- 1. Log into YouTube
- 2. Click the profile picture in the top right corner and click 'YouTube Studio'
- 3. Click 'Content'- left hand side
- 4. Click the audition video
- Copy the link right hand side of the window and paste It into the Video Submission Form